Bogenmittelpunktes (6) gezoomt und geschwenkt.)

- Pixelgrafik zum Fahrzeug-Koordinatensystem ausrichten Nullpunkt des temporären Achsensystems auf gewünschten Pixelgrafik-Nullpunkt verschieben, z. B. Mitte Vorderachse, und auf Pixelgrafik-Achse ausrichten. Fahrzeugmitte verläuft nicht genau durch BMW-Emblem → nach seitl. Begrenzungslinien ausrichten.
- •• Tuner-Fenster Schließen
- Bei Erfordernis Pixelgrafik-Einblendung über die Eckpunkte (7) und (8) beschneiden
- Fenster Sketch Parameters **OK**

//Beispiele/BMW-Dach/ZwSt1/Dachflaeche.CATProduct

## 3.4 Orientierungshilfe für Pixelgrafiken der nachträglich einzufügenden anderen Ansichten

- Draufsicht-Hilfsgeometrie auf der Ebene bei z = 1 mm ergänzen.
- Vorn Linie Punkt-Richtung, gespiegelte Ausdehnung in y-Richtung, Abstand 900 mm. Punkt im Liniendialog erzeugen, auf Kurve x-Proj., Punkt möglichst genau auf Grenzlinie des vorderen Stoßfängers.
- •• Diese Linie um Fahrzeuglänge 4775 mm "Verschieben"
- •• 3D-Bedingung zwischen y-Achse und Vorderkante (Kle 862,5 mm)
- Zusätzlich in den Eckpunkten senkrechte Linien zur Grob-Kontrolle der Lage und Größe der zusätzlich einzufügenden Pixelgrafiken, die nicht immer hinreichend kompatibel sind.

//Beispiele/BMW-Dach/ZwSt2/Dachflaeche.CATProduct

## 3.5 Weitere Pixel-Grafiken einfügen

- Ansicht wechseln zum Einfügen der nächsten Pixelgrafik, Vorgehen wie oben
- Bei aktivierter Applications-Pixelgrafik Selektion der Grafik bei FOCUS OFF ⇒ weißer Rahmen. Zeiger auf Rahmen ⇒ Pfeile → am Rahmen ggf. senkrecht zur Bildebene in andere Position schieben (Bild 4)

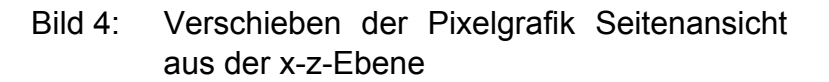

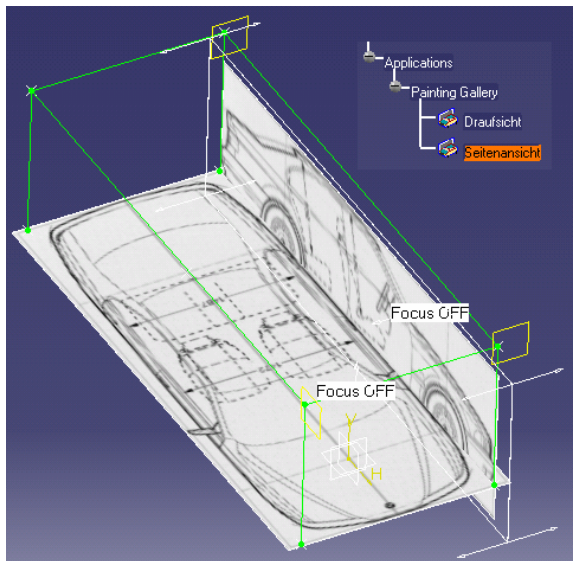